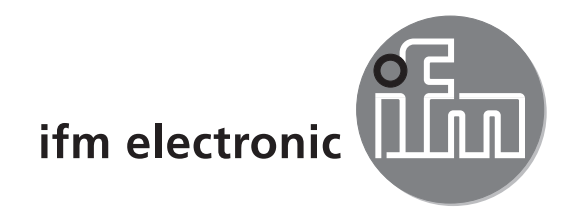

Bedienungsanleitung PMD 3D Sensor

# DE

# efector250

O3D2xx

# CE

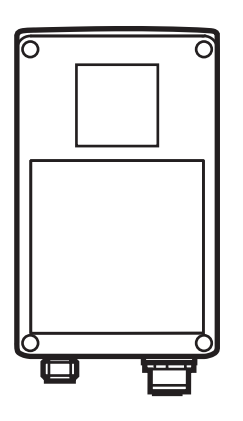

# Inhalt

| 1  | Vorbemerkung                                                                                                    | 4<br>4<br>4                           |
|----|----------------------------------------------------------------------------------------------------|---------------------------------------|
| 2  | Sicherheitshinweise                                                                                                    | 4                                     |
| 3  | Lieferumfang                                                                                                    | 5<br>5<br>5                           |
| 4  | Bestimmungsgemäße Verwendung                                                                                                    | 5                                     |
| 5  | Grundlagen                                                                                                    | 556778899<br>9                        |
| 6  | Funktion       6.1 Funktionsumfang       1         6.1.1 Sensorprogramm Abstand       1         6.1.2 Sensorprogramm Volumen       1         6.1.3 Sensorprogramm Füllstand       1         6.2 Fensterfunktion       1         6.3 Hysterese       1         6.4 Skalieren des Messbereichs       1 | 9<br>10<br>10<br>10<br>10<br>10<br>10 |
| 7  | Montage       1         7.1 Montagezubehör       1         7.2 Montagemaße       1         7.3 Montageort / Montagebedingungen       1         7.3.1 Störung durch benachbarte Geräte       1                                                                                                    | 10<br>10<br>11<br>11<br>12            |
| 8  | Elektrischer Anschluss    1      8.1 Anschlussbelegung    1      8.2 Externe Triggerquelle    1                                                                                                    | 2<br> 3<br> 3                         |
| 9  | Bedien- und Anzeigeelemente19.1 Geräteansicht19.2 LEDs19.3 Display19.4 Tasten1                                                                                                    | 3<br> 3<br> 4<br> 4<br> 5             |
| 10 | ) Inbetriebnahme                                                                                                    | 16                                    |

|    | 10.1 Einstellungen ohne PC-Bediensoftware          | 16 |
|----|----------------------------------------------------|----|
|    | 10.2 Parametriervorgang                            | 17 |
|    | 10.3 Parameterbeschreibung                         | 18 |
|    | 10.4 Menüstruktur                                  | 19 |
|    | 10.5 Externe Anwendungs-Umschaltung                | 20 |
|    | 10.6 Bedientasten sperren/entsperren (Lock/Unlock) | 20 |
|    | 10.7 Parametrierung über PC-Bediensoftware         | 20 |
| 11 | Betrieb                                            | 20 |
| 12 | Maßzeichnung                                       | 21 |
| 13 | Wartung, Instandsetzung und Entsorgung             | 21 |
| 14 | Zulassungen/Normen                                 | 21 |
| 15 | Hinweis zur Software                               | 22 |

#### Lizenzen und Warenzeichen

Microsoft<sup>®</sup>, Windows<sup>®</sup>, Windows XP<sup>®</sup> und Windows Vista<sup>®</sup> sind eingetragene Warenzeichen der Microsoft Corporation.

Adobe® und Acrobat® sind eingetragenen Warenzeichen der Adobe Systems Inc.

Alle benutzten Warenzeichen und Firmenbezeichnungen unterliegen dem Copyright der jeweiligen Firmen.

# 1 Vorbemerkung

#### 1.1 Verwendete Symbole

- Handlungsanweisung
- > Reaktion, Ergebnis
- [...] Bezeichnung von Tasten, Schaltflächen oder Anzeigen
- → Querverweis
- Wichtiger Hinweis
  - Fehlfunktionen oder Störungen sind bei Nichtbeachtung möglich.

Information

Ergänzender Hinweis

#### 1.2 Verwendete Warnhinweise

#### 

Warnung vor schweren Personenschäden. Tod oder schwere, irreversible Verletzungen sind möglich.

# 2 Sicherheitshinweise

Diese Anleitung ist Bestandteil des Gerätes. Sie enthält Texte und Abbildungen zum korrekten Umgang mit dem Gerät und muss vor einer Installation oder dem Einsatz gelesen werden.

Befolgen Sie die Angaben dieser Anleitung.

Nichtbeachten der Hinweise, Verwendung außerhalb der nachstehend genannten bestimmungsgemäßen Verwendung, falsche Installation oder Handhabung können Beeinträchtigungen der Sicherheit von Menschen und Anlagen zur Folge haben.

Der Einbau und Anschluss muss den gültigen nationalen und internationalen Normen entsprechen. Die Verantwortung trägt derjenige, der das Gerät installiert.

An den Anschlüssen dürfen nur die in den technischen Daten, bzw. auf dem Geräteaufdruck angegebenen Signale eingespeist werden.

# 3 Lieferumfang

PMD 3D Sensor O3D200, O3D201, O3D222, O3D223 Bedienungsanleitung Sachnr.: 80228931

Das Gerät wird ohne Montage-, Anschlusszubehör und Software geliefert.

#### 3.1 Erhältliches Zubehör

www.ifm.com  $\rightarrow$  Datenblatt-Suche  $\rightarrow$  z.B. O3D200  $\rightarrow$  Zubehör.

#### 3.2 Software

Die Software ist abrufbar unter:  $www.ifm.com \rightarrow Datenblatt-Suche \rightarrow E3D200 \rightarrow Download/Software.$ 

# 4 Bestimmungsgemäße Verwendung

Der PMD 3D Sensor ist eine optische Kamera, bei der die Pixel den Abstand zwischen Kamera und der nächsten Oberfläche messen. Das Gerät beleuchtet die Szene mit seiner internen Lichtquelle und verarbeitet das von der Oberfläche reflektierte Licht. Über die Bildverarbeitung kann daraus dann ein oder mehrere Prozesswerte generiert werden. Diese werden mit den Digital-/Analogausgängen verknüpft, die Zustände an die Ausgänge angelegt und damit Füllstands-, Abstands- und Volumenapplikationen ausgewertet.

# 5 Grundlagen

#### 5.1 Allgemein

Die Abstandsmessung basiert auf dem Lichtlaufzeitverfahren. Jedes Pixel misst den Abstand zur nächsten Oberfläche in Sichtrichtung. Mit der Messung wird ein Abstandsbild erzeugt, das Gerät erfasst die Abstände im Eindeutigkeitsbereich.

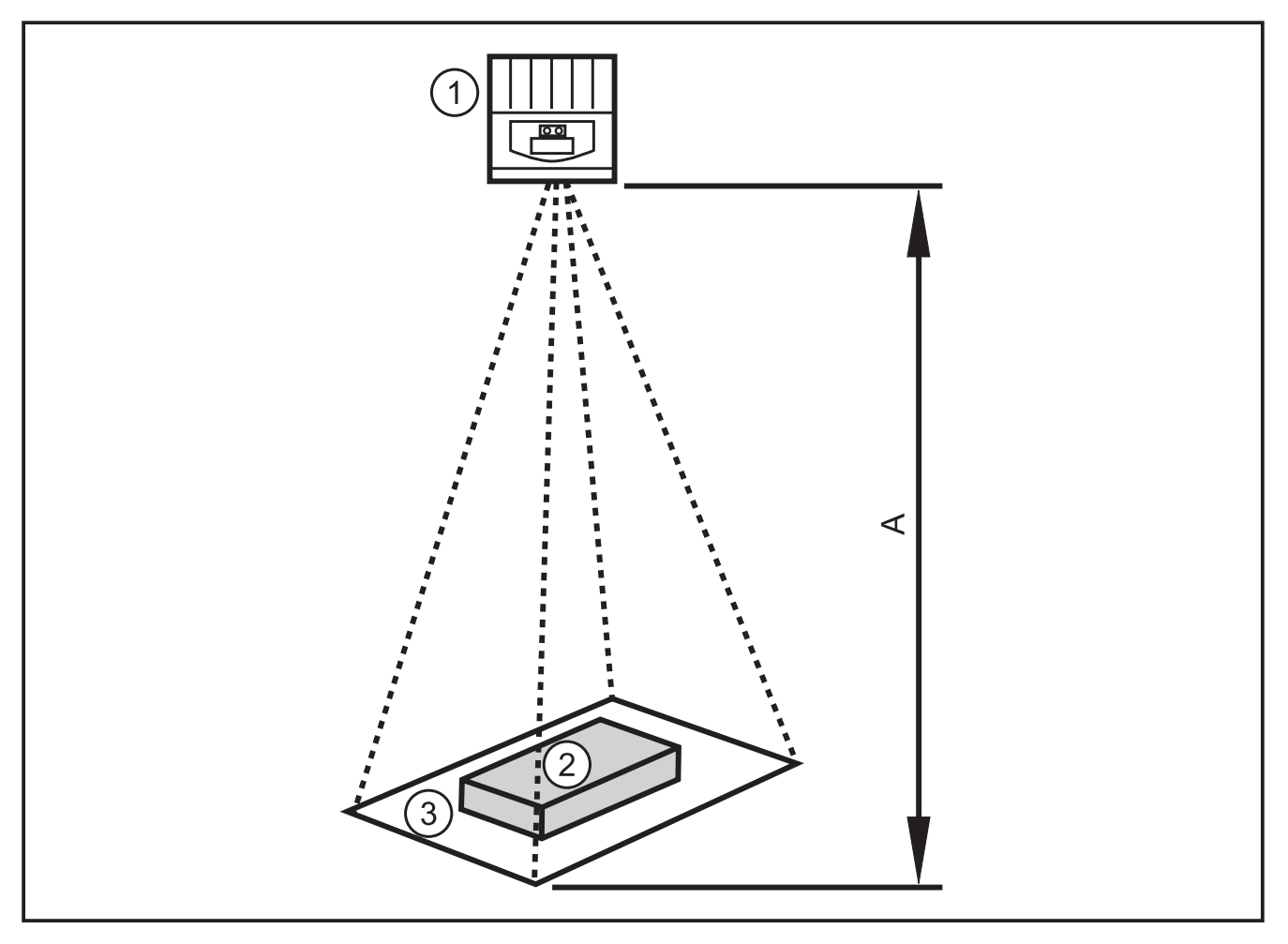

- 1: Sensor
- 2: Objekt
- 3: Bildfeld
- A: Abstand / Messbereich

#### 5.2 Messprinzip

Das Gerät misst nach dem Lichtlaufzeitverfahren auf Basis einer Phasenmessung mit moduliertem Licht. Aufgrund dieses Prinzips sind folgende Punkte bei den Messungen zu berücksichtigen.

#### 5.2.1 Eindeutigkeitsbereich

Das Gerät erfasst Abstände in einem definierbaren Eindeutigkeitsbereich (E). Jedes dahinter liegende Objekt wird modulo der Tastweite gesehen.

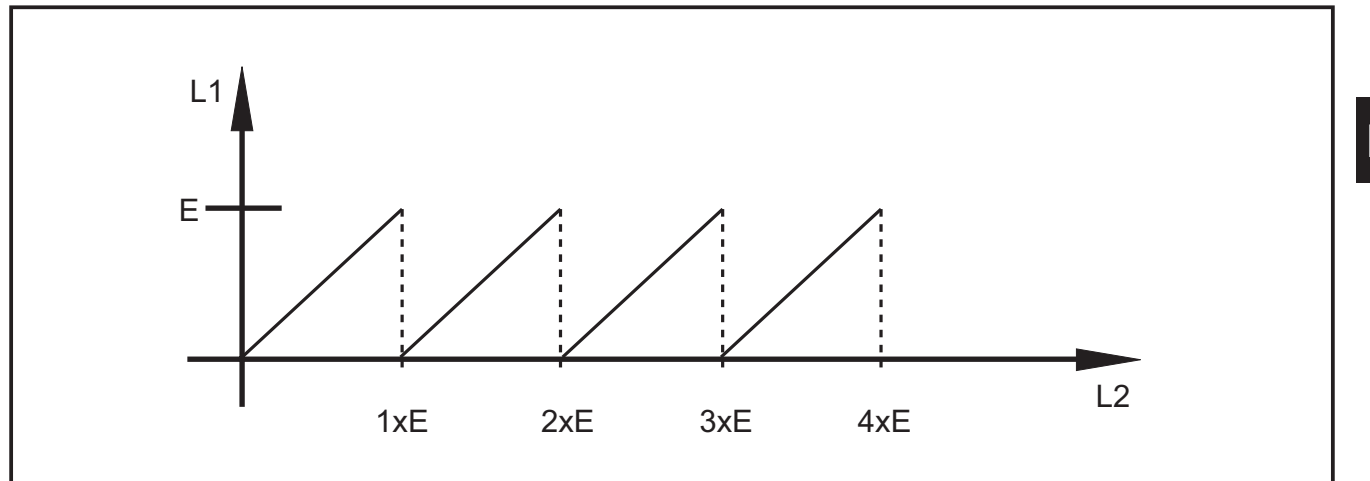

E: Eindeutigkeitsbereich

L1: vom Gerät gemessener Abstand zum Objekt

L2: tatsächlicher Abstand zum Objekt

#### 5.2.2 Fremdlicht

Da moduliertes Licht zur Messung verwendet wird, kann helles Umgebungslicht das Rauschen von Messwerten erhöhen. Mit höherer Lichtintensität des modulierten Lichts verbessert sich die Genauigkeit der Abstandsmessung. Messwerte von dunklen Objekten sind verrauschter als von hellen Objekten bei ansonsten gleichen Bedingungen.

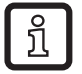

Helles Umgebungslicht, Sonneneinstrahlung auf Sensor und Objekt vermeiden.

#### 5.2.3 Reichweite

Die Reichweite der Messung hängt vom Abstand, der Belichtungszeit und vom Reflexionsvermögen des zu erfassenden Objekts ab. Da das Gerät die Szene beleuchtet, verringert sich die Lichtintensität quadratisch mit dem Abstand. Die Kombination der Effekte Abstand, Belichtungszeit und Reflexionsvermögen beeinflusst die empfangene Lichtintensität:

- schwarze Objekte mit einem diffusen Reflexionsvermögen von 5 % werden in Abständen von ca. 2 m erfasst.
- retroreflektierende Objekte passieren mehrere Male den Eindeutigkeitsbereich und verfälschen das Ergebnis → Kapitel 5.2.1.
- helle Objekte erzeugen weniger Abstandsrauschen als dunkle Objekte.
- nah am Gerät liegende Objekte erzeugen weniger Abstandsrauschen als weiter vom Gerät liegende Objekte.

Die Reproduzierbarkeit hängt daher vom Reflexionsvermögen und dem Abstand des Objekts ab.

#### 5.2.4 Mischkanten

Jedes Pixel hat wie das gesamte Bild einen pyramidenförmigen Sichtbereich. Die Sichtfläche eines Pixels beträgt in 1 m Abstand ca. 12 x 12 mm, bei 2 m ca. 25 x 25 mm.

Ist der Abstand über die Pixelfläche nicht konstant, wird ein mittlerer Abstand gemessen. Um ein Objekt im richtigen Abstand zu erkennen, braucht es mindestens die doppelte Pixelfläche.

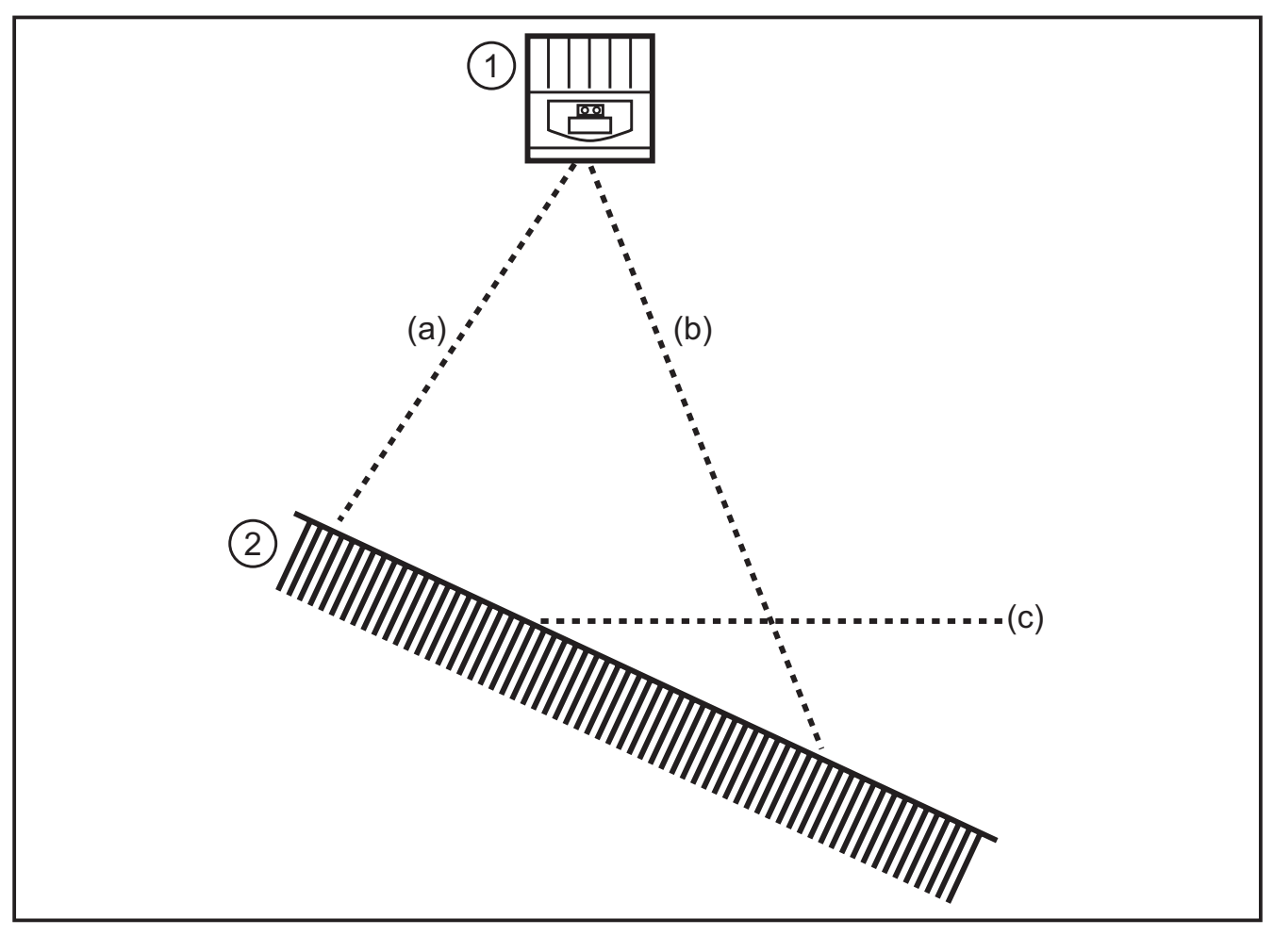

- 1: Sensor
- 2: Objekt
- a: gemessener Abstand a
- b: gemessener Abstand b
- c: gemittelter Abstand c

#### 5.2.5 Bewegungsartefakte

Für eine Abstandsmessung werden intern vier Aufnahmen benötigt. Diese werden schnell hintereinander aufgenommen. Bewegt sich in dieser Zeit das Objekt um mehr als einen halben Pixel, kommt es zu Messfehlern.

Bewegungen des Objekts während der Belichtung vermeiden.

#### 5.2.6 SpiegeInde Flächen

Beleuchtet das Gerät ein Objekt direkt (a) und indirekt (b) über eine benachbarte spiegelnde Fläche, kommt es zu einem Messfehler. In diesem Fall erfasst das Gerät das Objekt in einem größeren Abstand, da der indirekte Lichtweg (b) länger ist.

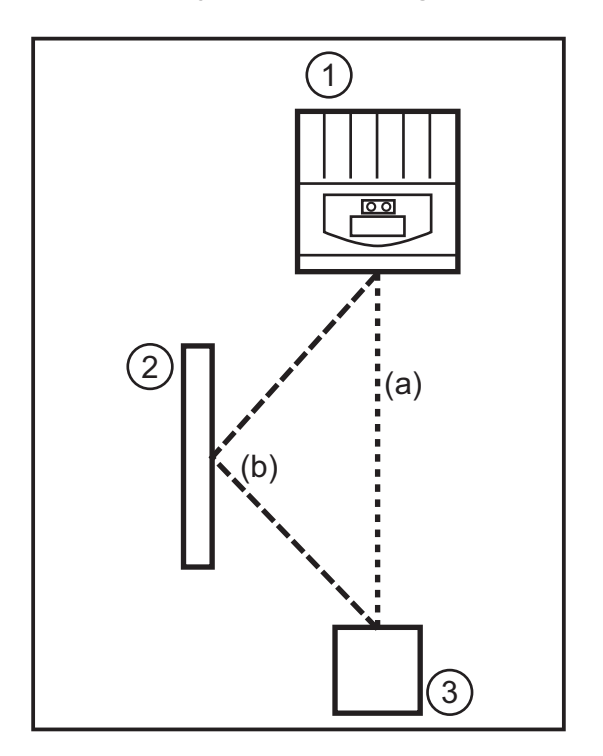

- 1: Sensor
- 2: spiegeInde Fläche
- 3: Objekt

▶ spiegeInde Flächen im Sichtbereich des Geräts vermeiden.

#### 5.2.7 Messwerte bei Sättigung / Unterbelichtete Pixel

Jedem Pixel wird ein Messwert zugeordnet. Ist das empfangene Signal zu stark (Sättigung), wird dem Pixel der Abstand 0 m zugeordnet. Ist das empfangene Signal zu schwach (Unterbelichtung), wird dem Pixel der Abstand 6,5 m zugeordnet.

- Belichtungseinstellung ändern
- Dynamik erhöhen
- → Programmhandbuch E3D200 → Menü Bildqualität

# 6 Funktion

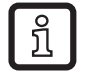

Ausführliche Dokumentation der Einstellungen und Parametrierung des Geräts, die in diesem Kapitel beschrieben sind  $\rightarrow$  Programmhandbuch.

DE

#### 6.1 Funktionsumfang

Das Gerät ermöglicht die Auswertung von Volumen, Füllstand oder Abstand.

#### 6.1.1 Sensorprogramm Abstand

Dieses Programm liefert den Abstand eines Objekts zum Sensor als Ergebnis (Maßeinheit mm oder Inch).

#### 6.1.2 Sensorprogramm Volumen

Dieses Programm ermittelt anhand der Oberflächenstruktur und dem Abstand des Objekts zum Hintergrund das zugehörige Volumen (Maßeinheit Liter).

#### 6.1.3 Sensorprogramm Füllstand

Dieses Programm errechnet aus dem über die gesamte Objektoberfläche gemittelten Abstandswert und der Distanz des Objekts zum Hintergrund eine bestimmte Füllhöhe (Maßeinheit mm oder Inch).

#### 6.2 Fensterfunktion

Die Fensterfunktion erlaubt die Überwachung eines definierten Gutbereichs. Bewegt sich der Prozesswert zwischen Schaltpunkt und Rückschaltpunkt ist der Ausgang geschlossen (Fensterfunktion, Schließer) oder geöffnet (Fensterfunktion, Öffner). Die Fensterfunktionen arbeiten auch mit Schalthysterese.

#### 6.3 Hysterese

Die Hysterese hält den Schaltzustand des Ausgangs stabil, wenn der Prozesswert um den Schaltpunkt herum schwankt. Bei Annäherung des Objekts schaltet der Ausgang bei Erreichen des Einschaltpunkts. Entfernt sich das Objekt wieder, schaltet der Ausgang erst dann zurück, wenn der Rückschaltpunkt überschritten wird. Ein- und Rückschaltpunkt sind symmetrisch um den gewählten Schaltpunkt angeordnet. Der Abstand zwischen Ein- und Rückschaltpunkt ist die Hysterese.

#### 6.4 Skalieren des Messbereichs

Diese beiden Funktionen geben am Ausgang ein analoges Signal aus, dass in Abhängigkeit von der Grösse des Prozesswerts linear ansteigt.

Mit dem Parameter Analoger Startpunkt legen Sie den Prozesswert fest, bei dem das Analogsignal 4 mA / 0V beträgt.

Mit dem Parameter Analoger Endpunkt legen Sie den Prozesswert fest, bei dem das Analogsignal 20 mA / 10V beträgt.

# 7 Montage

#### 7.1 Montagezubehör

Abhängig vom vorgesehen Einbauort und von der Einbauweise steht z.B. folgendes Montagezubehör zur Verfügung:

DE

| Bezeichnung                                                                                         | ArtNr. |
|----------------------------------------------------------------------------------------------------|--------|
| Montageset für Welle Ø 14 mm<br>(Klemmzylinder und Halteelement für Bauform O2Dxxx, O2Mxxx, O2Ixxx) | E3D103 |
| Welle gerade Ø 14 mm. Länge 130 mm, M12                                                             | E20939 |
| Welle abgewinkelt Ø 14 mm, Länge 200 mm, M12                                                        | E20941 |

Informationen zum verfügbaren Zubehör unter:

www.ifm.com  $\rightarrow$  Datenblatt-Suche  $\rightarrow$  z.B. O3D200  $\rightarrow$  Zubehör

#### 7.2 Montagemaße

Die Montage erfolgt mit 2 Stück M4 Schrauben und Muttern. Bohrmaße  $\rightarrow$  Kapitel 12 Maßzeichnung.

#### 7.3 Montageort / Montagebedingungen

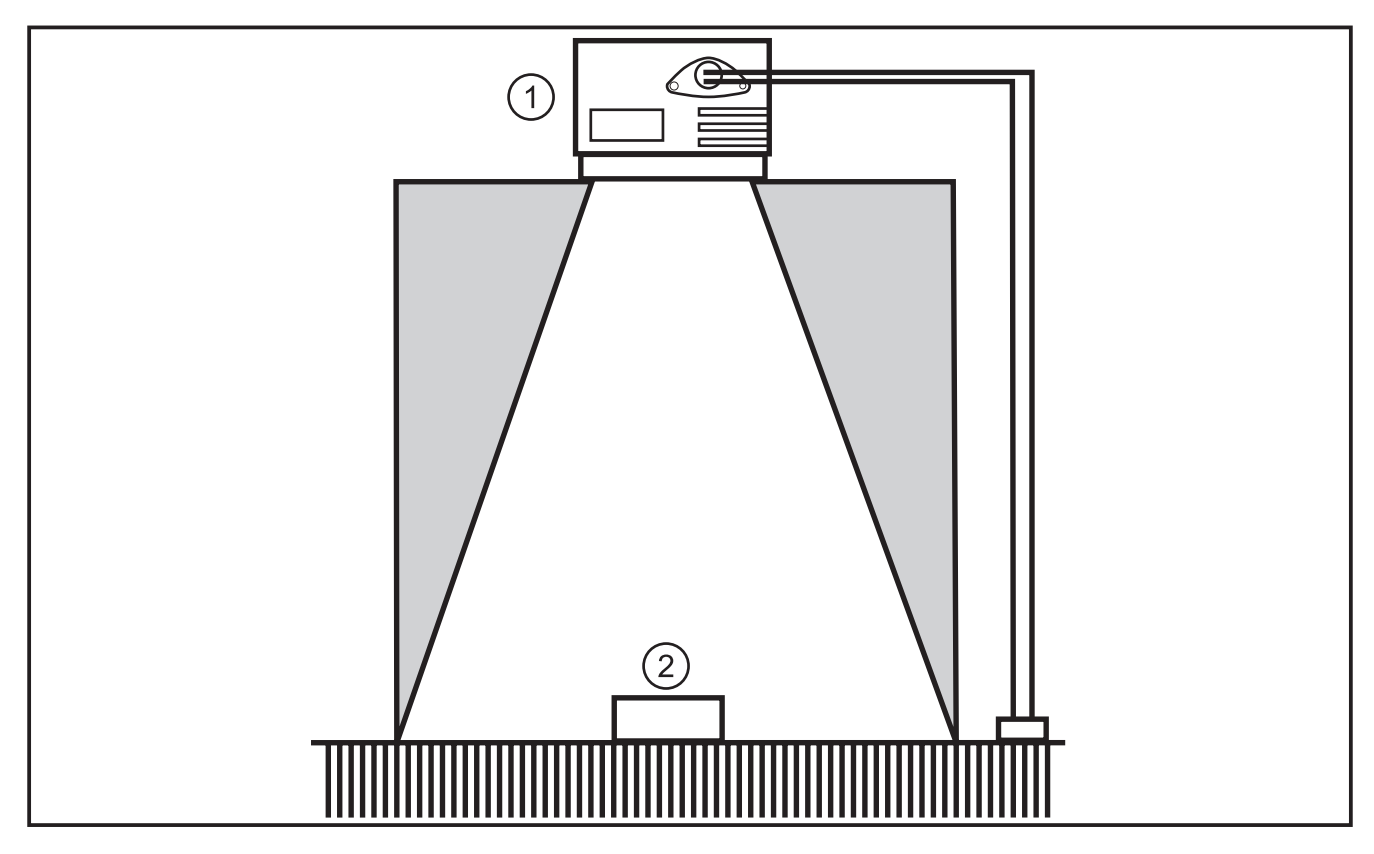

- 1: Sensor
- 2: Objekt

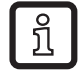

#### Einbauvorschrift

Im grau hinterlegten Bereich dürfen sich weder Objekte noch die Montagehalterung oder andere Gegenstände befinden.

- ► Objekte vollständig im Sichtbereich des Geräts platzieren.
- ► Objekte im Nahbereich des Lichtkegels (50°) vermeiden.
- ► Gegen- oder Streulichtsituationen vermeiden.
- ► Abstand Gerät Objekt von mindestens 10 cm einhalten.

- Einbau in stark verschmutzenden Bereichen der Anlage vermeiden.
- ► Nicht hinter Glas montieren (Messungenauigkeiten).
- ► Zugeführten Leitungen mit einer Zugentlastung versehen.

#### 7.3.1 Störung durch benachbarte Geräte

Sind mehrere Geräte nebeneinander montiert, stören sich diese gegenseitig, wenn sie gleichzeitig belichten.

- ► Geräte zeitlich versetzt betreiben.
- Ready-Ausgang von Gerät 1 auf den Triggereingang von Gerät 2 legen, Ready-Ausgang von Gerät 2 auf den Triggereingang von Gerät 3 legen usw.
- Vermeidung von Streulicht (Lichtüberschneidung) durch das benachbarte Gerät.

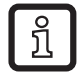

Die O3D-Beleuchtung (Infrarot) kann andere auf Infrarotlicht basierende Geräte (Lichtschranken, Taster, Fernbedienungen etc.) beeinflussen und stören.

# 8 Elektrischer Anschluss

# ACHTUNG

Das Gerät darf nur von einer Elektrofachkraft installiert werden.

Gerät der Schutzklasse III (SK III)

Die elektrische Versorgung darf nur über PELV-Stromkreise erfolgen.

► Anlage vor dem elektrischen Anschluss spannungsfrei schalten.

DE

#### 8.1 Anschlussbelegung

| Prozessschnittstelle (1)             |                                                                                                    |
|--------------------------------------|----------------------------------------------------------------------------------------------------|
| M12 Stecker, A-kodiert, 8-polig      |                                                                                                    |
| 2<br>3<br>4<br>5<br>6<br>7<br>8<br>6 | <ol> <li>U+ (24 V)</li> <li>Triggereingang</li> <li>0 V</li> <li>Schaltausgang 1 (digital oder analog)</li> <li>Ready</li> <li>Schaltausgang 2 (digital)</li> <li>Schalteingang 1</li> <li>Schalteingang 2</li> </ol> |
| Parametrierschnittstelle (2)         |                                                                                                    |
| M12 Buchse, D-kodiert, 4-polig       |                                                                                                    |
|                                      | <ol> <li>Ethernet TD +</li> <li>Ethernet RD +</li> <li>Ethernet TD -</li> <li>Ethernet RD -</li> <li>Shield</li> </ol>                                                                                                |

Informationen zu verfügbaren Kabeldosen/-steckern unter:

www.ifm.com  $\rightarrow$  Datenblatt-Suche  $\rightarrow$  O3D200  $\rightarrow$  Zubehör

#### 8.2 Externe Triggerquelle

Eine externe Triggerquelle (z.B. einen Reflexlichttaster) mit dem Triggereingang des Gerätes verbinden.

# 9 Bedien- und Anzeigeelemente

#### 9.1 Geräteansicht

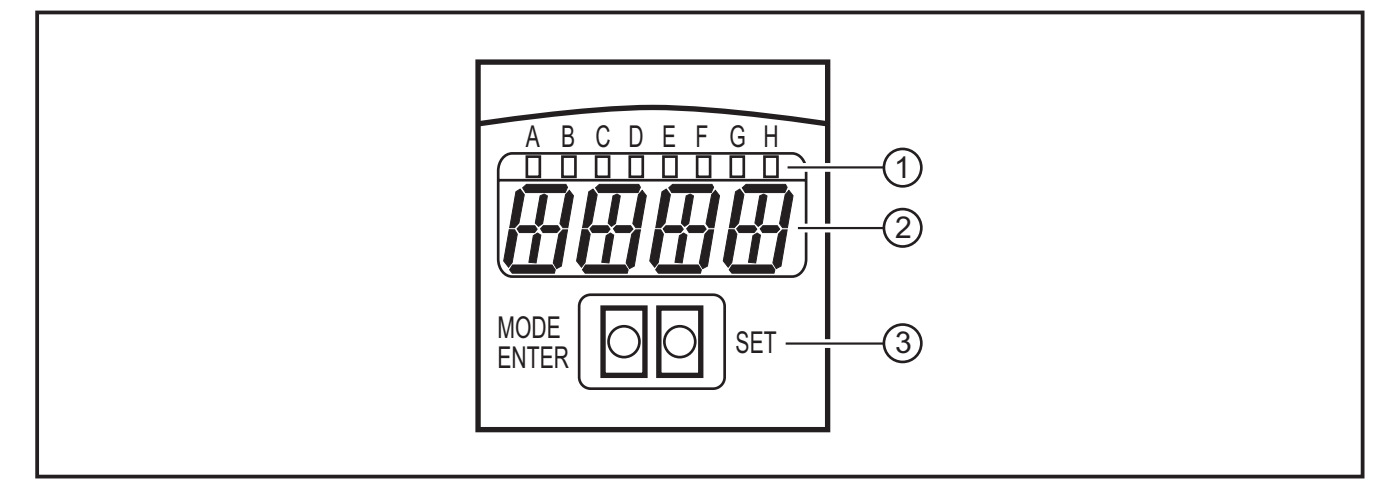

- 1: LEDs (Funktionsanzeige)
- 2: Display (Ergebnisanzeige/Dialog/Parameter)
- 3: Tasten (Parametrierung)

#### 9.2 LEDs

| LED           | Name                            | Farbe | Zustand                    | Bedeutung                                            |  |
|---------------|---------------------------------|-------|----------------------------|------------------------------------------------------|--|
| A             | Power                           | grün  | Ein                        | Versorgungsspannung liegt an<br>Gerät betriebsbereit |  |
|               |                                 |       | blinkend (6 Hz)            | Gerätefehler                                         |  |
| В             | Eth                             | grün  | Ein                        | Ethernet-Verbindung vorhanden                        |  |
|               |                                 |       | blinkend                   | Ethernet-Signal (Datenübertragung)                   |  |
| С             | Con                             | grün  | Ein                        | mit PC-Bedienprogramm verbunden                      |  |
| D             | RDY                             | grün  | Ein                        | Sensor bereit für Trigger                            |  |
| E             | 11                              | gelb  | Ein                        | Schalteingang 1 geschaltet                           |  |
| F             | 12                              | gelb  | Ein                        | Schalteingang 2 geschaltet                           |  |
| G O1 gelb Ein |                                 | Ein   | Schaltausgang 1 geschaltet |                                                      |  |
|               |                                 |       | blinkend (6 Hz)            | Kurzschluss Schaltausgang 1                          |  |
| Н             | O2 gelb Ein Schaltausgang 2 ges |       | Schaltausgang 2 geschaltet |                                                      |  |
|               |                                 |       | blinkend (6 Hz)            | Kurzschluss Schaltausgang 2                          |  |

#### 9.3 Display

Das Display zeigt im Betriebsmodus kontinuierlich den Prozesswert von Ausgang 1 an (mm, Inch oder Liter).

| Anzeige                                                               | Bedeutung                                                                                                    |  |  |
|-----------------------------------------------------------------------|----------------------------------------------------------------------------------------------------|--|--|
| OnLI Verbindung über Bedienprogramm, Anwendungsverwaltung             |                                                                                                    |  |  |
| Parm Verbindung über Bedienprogramm, Bearbeiten einer Anwendung       |                                                                                                    |  |  |
| Init Geräteinitialisierung unmittelbar nach Einschalten               |                                                                                                    |  |  |
| nEAr Objekt zu nah am Sensor                                          |                                                                                                    |  |  |
| LOAd                                                                  | Laden einer neuen Anwendung                                                                                             |  |  |
| donE                                                                  | Laden einer neuen Anwendung abgeschlossen (Anzeige 1 s)                                                                 |  |  |
| Lock                                                                  | Bedientasten gesperrt                                                                                                   |  |  |
| uLoc                                                                  | Bedientasten entsperrt                                                                                                  |  |  |
| rEdY                                                                  | Gerät bereit für Trigger                                                                                                |  |  |
| DHCP<br>noIP                                                          | Kein DHCP Server gefunden. Die beiden Zeichenketten werden abwechselnd darge-<br>stellt.                                |  |  |
| WAIT                                                                  | Keine aktive/gültige Anwendung vorhanden<br>Gerät ist beschäftigt<br>Anzeige erscheint unmittelbar nach dem Einschalten |  |  |
| 4001 Firmware-Versionsnummer wird nach dem Einschalten kurz angezeigt |                                                                                                    |  |  |
| v020                                                                  | Versionsnummer der IO-Controller-Software wird nach dem Einschalten kurz ange-<br>zeigt                                 |  |  |

| Fehlermeldungen                         |                                                                                                    |  |  |
|-----------------------------------------|----------------------------------------------------------------------------------------------------|--|--|
| Anzeige Bedeutung                       |                                                                                                    |  |  |
| SC                                      | Kurzschluss eines Schaltausgangs                                                                                                    |  |  |
| NoAp                                    | keine Konfiguration auf ausgewähltem Speicherplatz abgelegt                                                                                                   |  |  |
| E001                                    | allgemeiner Fehler                                                                                                    |  |  |
| E002 keine Kommunikation zum Bildsensor |                                                                                                    |  |  |
| E004                                    | Über- oder Untertemperatur des Gerätes                                                                                                    |  |  |
| E005                                    | Hardwarefehler                                                                                                    |  |  |
| E006                                    | interner Datenbankfehler                                                                                                    |  |  |
| E007                                    | interner Datenbankfehler                                                                                                    |  |  |
| E008                                    | interner Datenbankfehler                                                                                                    |  |  |
| E009                                    | Kommunikationsfehler                                                                                                    |  |  |
| E010                                    | Speicherfehler                                                                                                    |  |  |
| E011                                    | Speicher belegt                                                                                                    |  |  |
| E012                                    | interner Anwendungsfehler                                                                                                    |  |  |
| E015                                    | Datenkonsistenzfehler:                                                                                                    |  |  |
|                                         | Die aktuelle Konfiguration ist inkonsistent. Dieser Fehler kann über das Menü quittiert werden. Dabei werden die vorherigen Parameterwerte wiederhergestellt. |  |  |
| E016                                    | Interner Datenfehler:                                                                                                    |  |  |
|                                         | Fehler beim Lesen der Kalibrierwerte. Das Gerät muss an ifm zurückgesendet werden.                                                                            |  |  |

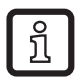

Fehlermeldungen der Form E0xx (z. B. E002 - keine Kommunikation zum Bildsensor) weisen auf interne Spezialfehler hin.

► Servicehotline der ifm kontaktieren → Adressen siehe Rückseite dieser Anleitung

#### 9.4 Tasten

| Taste      | Funktion                                                                                                    |
|------------|----------------------------------------------------------------------------------------------------|
| MODE/ENTER | Wechsel in den Parametriermodus                                                                                                    |
| SET        | Anwahl der Unterparameter<br>Einstellen/Verändern/Auswählen der Parameterwerte<br>- schrittweise durch Einzeldruck (Auswahl)<br>- kontinuierlich durch Dauerdruck (5 s) |

DE

# 10 Inbetriebnahme

Die Inbetriebnahme erfolgt über eine menügeführte PC-Bediensoftware.

Das Gerät speichert bis zu 32 Anwendungen (= Parametersätze). Bestandteile einer Anwendung sind

- die Bildaufnahmeparameter
- die Programmparameter
- die Eingangs- oder Ausgangsanwendung (I/O) des Prozesswertes

#### 10.1 Einstellungen ohne PC-Bediensoftware

- Anzeigemodus
- Triggermodus
- Netzwerk (IP-Adresse, Gateway, Subnetzmaske, DHCP-Modus)
- Eingänge parametrieren
- Reset (Gerät auf Werkseinstellung zurücksetzen)

Das Gerät wird mit den 2 Tasten [MODE/ENTER] und [SET] parametriert.

Grundprinzip:

- 1. Mit [MODE/ENTER] einen Parameter aufrufen.
- 2. Mit [SET] den Parameterwert einstellen/auswählen.
- 3. Mit [MODE/ENTER] den Wert bestätigen.

#### 10.2 Parametriervorgang

- 1. Wechsel in den Parametriermodus und Parameter aufrufen:
- ► [MODE/ENTER] länger als 1 s drücken.
- Mit [SET] Unterparameter aufrufen (z.B.:  $EF \rightarrow DS$ )

#### 2. Parameterwert einstellen/auswählen:

- ▶ [SET] drücken.
- > Der aktuelle Wert oder die aktuelle Einstellung des Parameters wird angezeigt.
- ▶ [SET] erneut drücken und gedrückt halten.
- > Anzeige beginnt zu blinken (ca. 5 s)
- > Anzeige hört auf zu blinken.
- ▶ [SET] loslassen.
- Mit [SET] durch Einzel- oder Dauerdruck den Wert einstellen/auswählen. Vorgegebene Auswahlwerte werden beim Dauerdruck kontinuierlich durchlaufen (z.B.: off, on, off, on, usw.).
- ñ

>

Bei der Eingabe von dreistelligen Zahlenwerten (z. B. IP-Adresse) wechselt das Menü automatisch zum nächsten einzustellenden Wert.

#### 3. Parameterwert bestätigen

- Mit [MODE/ENTER] die angezeigte Einstellung/Auswahl bestätigen
- > Anzeige wechselt zum Ausgangsparameter.

Wird länger als 15 s keine Taste betätigt, wechselt das Gerät automatisch zurück zum jeweiligen Ausgangsparameter (z.B. IP  $\rightarrow$  nET  $\rightarrow$  EF  $\rightarrow$  Auswertebetrieb). Einstellungen, die nicht mit [MODE/ENTER] bestätigt wurden, werden verworfen.

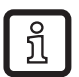

Netzwerkparameter werden erst nach einem Neustart übernommen.

- ► Gerät von der Versorgungsspannung trennen und wieder verbinden.
- > Netzwerkparameter sind übernommen.

DE

# 10.3 Parameterbeschreibung

| Parameter |      |                     | Beschreibung                                                                                                    | Einstellbare Werte<br>Werkseinstellung ( <u>x</u> ) |
|-----------|------|---------------------|----------------------------------------------------------------------------------------------------|-----------------------------------------------------|
| EF        |      |                     | Erweiterte Funktionen                                                                                                    |                                                     |
|           | diS  | d1 - d3<br>rd1- rd3 | Anzeigemodus<br>Anzeige um 180° drehen<br>Abkürzungen:<br>Anzeige nicht gedreht<br>Anzeige um 180° gedreht<br>1 - 3 Wiederholrate der Anzeige<br>1 = 50 ms<br>2 = 200 ms<br>3 = 600 ms                                                                                                    | <u>norm</u> , USd, off                              |
|           | TrlG | ConT<br>PoS<br>nEG  | Triggermodus auswählen<br>Sensor arbeitet ohne Trigger<br>Trigger positive Flanke<br>Trigger negative Flanke                                                                                                    |                                                     |
|           | nET  |                     | Netzwerk<br>Parameter für den Netzwerkbetrieb<br>(IP, GWA, SNM, DHCP)<br>Diese Parameter sind für die Inbetriebnahme mit<br>der PC-Bediensoftware oder für den Einsatz in<br>einem Netzwerk bestimmt.                                                                                                    |                                                     |
|           |      | IP                  | IP Adresse eingeben oder ändern                                                                                                    |                                                     |
|           |      | GWA                 | Gateway Adresse eingeben oder ändern                                                                                                    |                                                     |
|           |      | SNM                 | Subnetzmaske eingeben oder ändern                                                                                                    |                                                     |
|           |      | DHCP                | Dynamic Host Configuration Protocol<br>Ermöglicht mit einem DHCP-Server die dyna-<br>mische Zuweisung einer IP-Adresse.<br>Mit der Einstellung "on" <b>muss</b> das Gerät in<br>einem Netzwerk mit DHCP-Server betrieben<br>werden. Sonst ist er nicht über die PC-Be-<br>diensoftware E3D200 ansprechbar.<br>Mit der Einstellung "off" werden die festen<br>Netzwerkeinstellungen (→ IP, nETm, GWIP)<br>verwendet. | <u>off</u> , on                                     |
|           | InP  |                     | Aktivieren / Deaktivieren der externen Anwen-<br>dungsumschaltung über Pin 7 und 8                                                                                                    |                                                     |
|           | FW   |                     | Anzeige aktuelle Firmware Version                                                                                                    |                                                     |
|           | rES  |                     | Reset<br>Gerät auf Werkseinstellung zurücksetzen                                                                                                    |                                                     |

DE

#### 10.4 Menüstruktur

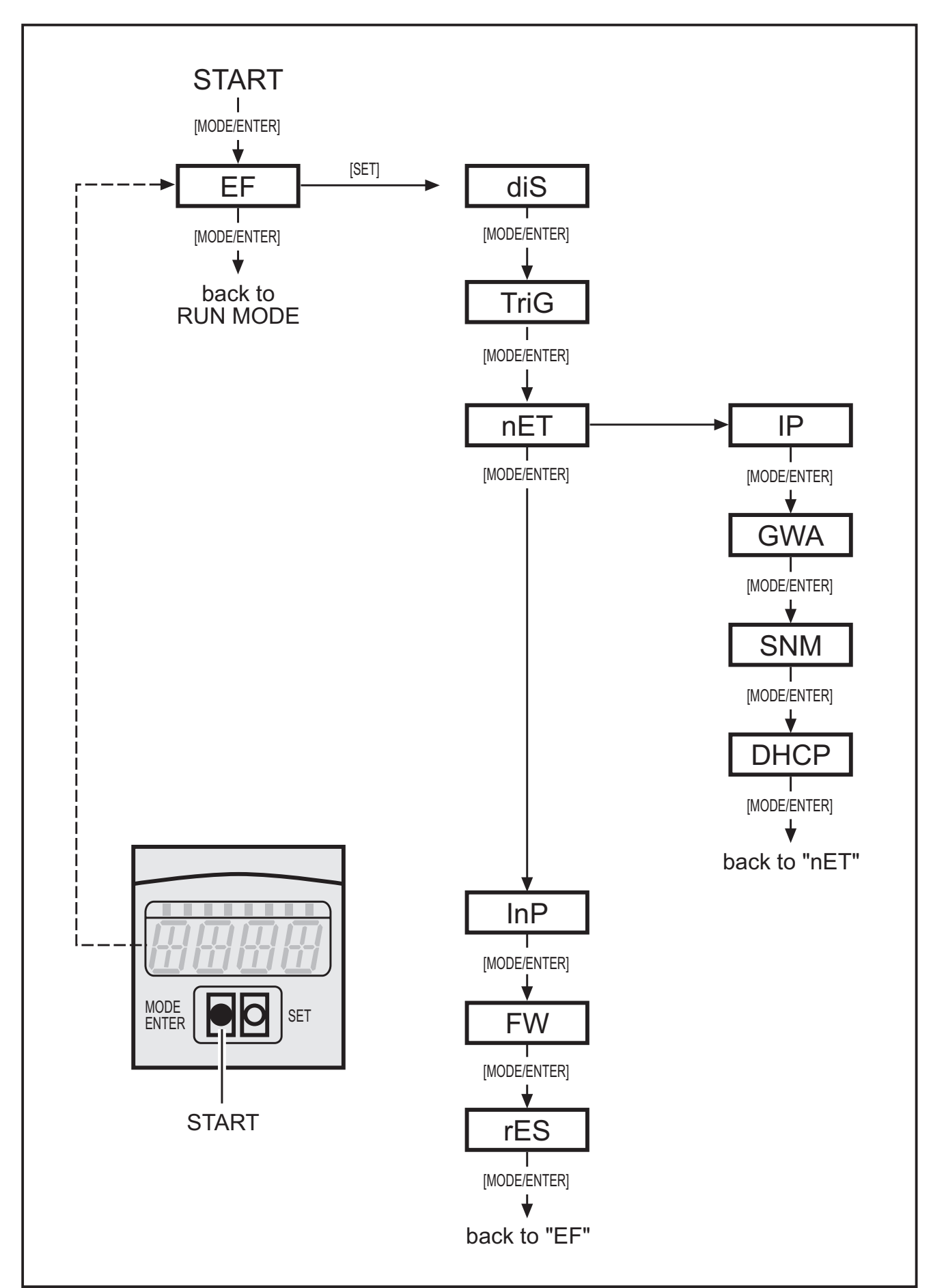

#### 10.5 Externe Anwendungs-Umschaltung

Ist diese Option eingeschaltet, so werden die Pins 7 und 8 der Prozessschnittstelle als Eingänge verwendet, mit denen die ersten vier Anwendungen von außen geschaltet werden können.

Pin 7 fungiert als niederwertigstes Bit (LSB), Pin 8 als höchswertigstes Bit (MSB), es ergeben sich somit folgende Schaltmöglichkeiten:

Pin 7:0, Pin 8:0-> Anwendung auf Speicherplatz 1 aktiv,

Pin 7:1, Pin 8:0 -> Anwendung auf Speicherplatz 2 aktiv,

Pin 7:0, Pin 8:1 -> Anwendung auf Speicherplatz 3 aktiv,

Pin 7:1, Pin 8:1 -> Anwendung auf Speicherplatz 4 aktiv

#### **10.6 Bedientasten sperren/entsperren (Lock/Unlock)**

▶ [MODE/ENTER] und [SET] gleichzeitig länger als 10 s drücken.

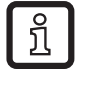

Ist der Sensor mit der PC-Bediensoftware verbunden, sind die Tasten [MODE/ENTER] und [SET] gesperrt. Die Bedienung über die Software hat Priorität.

#### 10.7 Parametrierung über PC-Bediensoftware

Die PC-Bediensoftware ist in einem eigenen Dokument beschrieben  $\rightarrow$  Programmhandbuch E3D200.

www.ifm.com  $\rightarrow$  Datenblatt-Suche  $\rightarrow$  E3D200  $\rightarrow$  weitere Informationen

# 11 Betrieb

Nach dem Einschalten der Versorgungsspannung befindet sich das Gerät nach ca. 30 s automatisch im Auswertebetrieb. Das Gerät führt die gespeicherte und konfigurierte Funktion aus und erzeugt Ausgangssignale entsprechend den eingestellten Parametern.

Das Display zeigt das aktuelle Auswerteergebnis an, die gelben LEDs signalisieren den Schaltzustand der Ausgänge oder Eingänge.

DE

# 12 Maßzeichnung

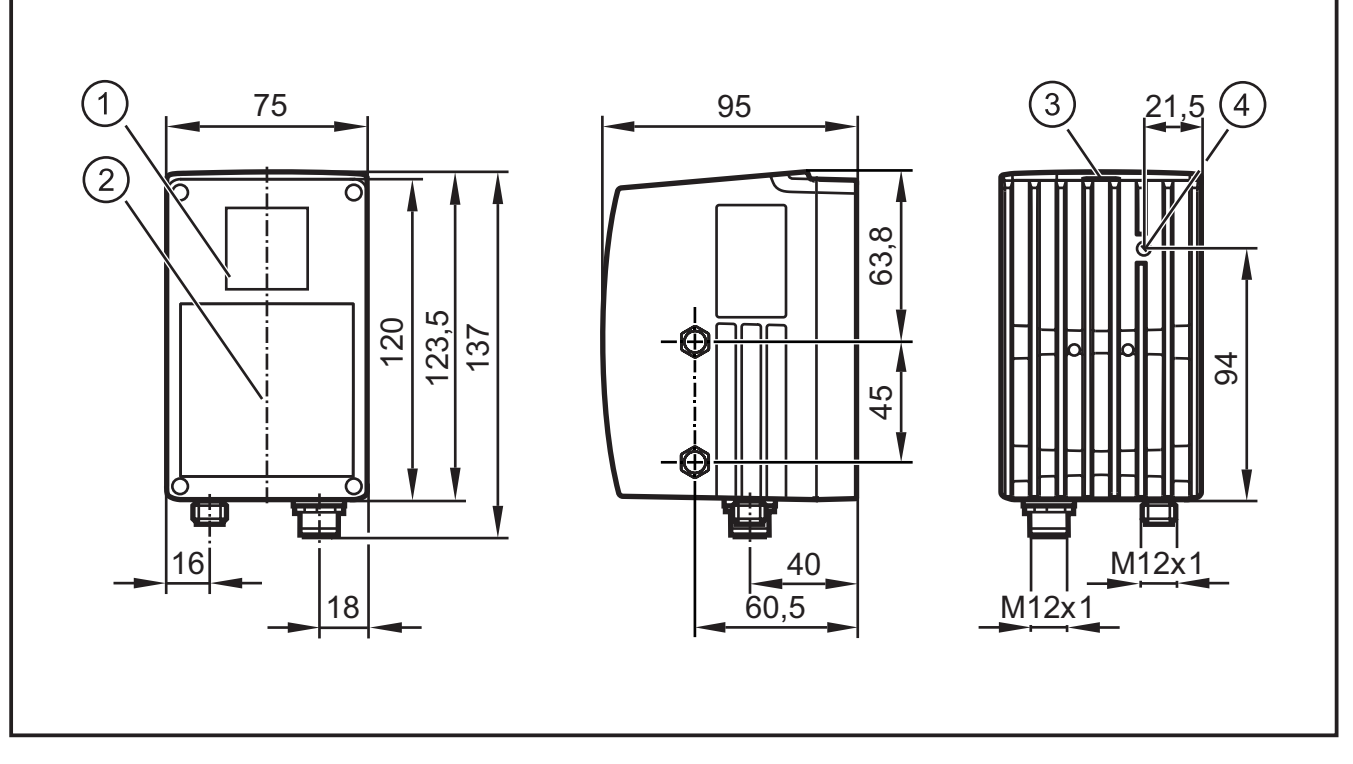

- 1: Objektiv
- 2: Beleuchtungseinheit
- 3: Display / Tasten / LEDs
- 4: Fokuseinsteller

# 13 Wartung, Instandsetzung und Entsorgung

- Frontscheibe von Verschmutzungen freihalten. Zur Reinigung der Frontscheibe keine Reiniger oder Lösungsmittel verwenden, die diese beschädigen können.
- Da innerhalb des Gerätes keine vom Anwender zu wartenden Bauteile enthalten sind, das Gehäuse nicht öffnen. Die Instandsetzung des Gerätes darf nur der Hersteller durchführen.
- ► Das Gerät gemäß den nationalen Umweltvorschriften entsorgen.

# 14 Zulassungen/Normen

Die CE-Konformitätserklärung ist abrufbar unter:

www.ifm.com  $\rightarrow$  Datenblatt-Suche  $\rightarrow$  z.B. O3D200  $\rightarrow$  Zulassungen

21

# 15 Hinweis zur Software

Dieses Gerät enthält (ggf. veränderte) Open Source Software, die besonderen Lizenzbestimmungen unterliegt.

Urheberrechtliche Hinweise und Lizenzbestimmungen unter: www.ifm.com/int/GNU

Bei Software, die der GNU General Public License bzw. der GNU Lesser General Public License unterfällt, kann der Quelltext gegen Übernahme der Kopier- und Versandgebühren angefordert werden.

DE